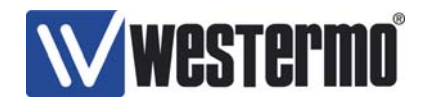

# U/R/T200 series Installation Guide

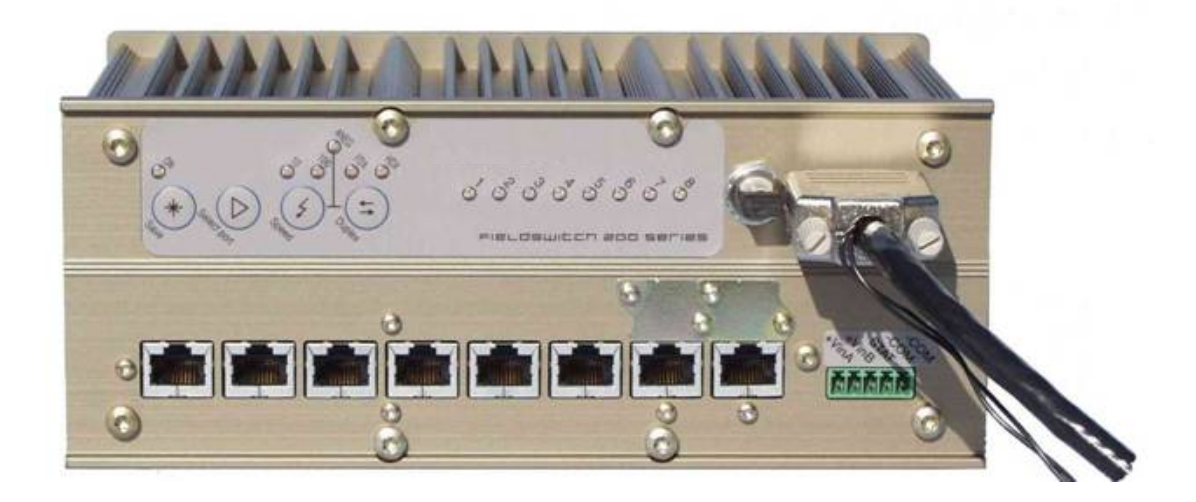

www.westermo.com

# Westermo

| 1 IN       | TRO        | DUCTION                                       |
|------------|------------|-----------------------------------------------|
| 11         | т2(        | 00                                            |
| 1.1        | R20        | - 4 -                                         |
| 1.2        | 112        | -4-                                           |
| 1.5        | 02         |                                               |
| 2 Q        | UICK       | INSTALL GUIDE                                 |
| 2.         | 1.1        | Mounting, power and port connections          |
| 2.         | 1.2        | Redundant ring – FRNT0 configuration 5 -      |
| 3 61       | WITC       | HINSTALLATION AND CONFICUDATION 8             |
| 5 51       | wiic       | H INSTALLATION AND CONFIGURATION              |
| 3.1        | Mo         | UNTING 8 -                                    |
| 3          | 1.1        | DIN rail mounting 8 -                         |
| <i>3</i>   | 1.2        | 19" dual units mounting 8 -                   |
| <i>3</i>   | 1.3        | 19" single unit mounting                      |
| 3          | 1.4        | Wall mounting 10 -                            |
| Э<br>2     | 1.3<br>1.6 | Power connection - 11 -                       |
| 3          | 1.0<br>1 7 | Copper drop link connection                   |
| 32         | 1.7<br>Pot | Fiber urop tink connection                    |
| 3.2        | 21         | Redundant nower inputs - 12 -                 |
| 3          | 2.1        | Fault Contact _ 12 -                          |
| 33         | FR         | 12<br>INT PANEL LED'S AND PUSH BUTTONS - 13 - |
| 3.5        | 3.1        | Manual Configuration - 13 -                   |
| 3          | 3.2        | Normal Indication Mode 13 -                   |
| 3          | 3.3        | Select Port Mode 13 -                         |
| 3          | 3.4        | Speed Button 13 -                             |
| 3          | 3.5        | Duplex Button                                 |
| 3          | 3.6        | Auto-negotiation 14 -                         |
| 3          | 3.7        | Save Button 14 -                              |
| 3          | 3.8        | LED Fault indication 14 -                     |
| 3.4        | Fib        | ER OPTIC CARE 14 -                            |
| 4 IP       | CON        | FIGURATION SOFTWARE 16 -                      |
| 4.1        | FR         | NT VERSION $0 - \sin \alpha$ is ping - 20 -   |
| 4.1        | FR         | NT TROUBLE SHOOTING                           |
| 43         | FR         | NT VERSION 1 – MULTIPLE RINGS - 22 -          |
| 4.4        | RS         | TP/STP - 22 -                                 |
| 4.5        | SN         |                                               |
| 4.6        | DH         | - 24 -                                        |
| 4.7        | STA        | TIC IP ADDRESS 24 -                           |
| 4.8        | IP (       | GATEWAY ADDRESS 24 -                          |
| 4.9        | Poi        | T LINK ALARMS 24 -                            |
| 4.10       | En         | ABLING PUSH BUTTONS 25 -                      |
| 4.11       | Poi        | RT CONFIGURATION AND PORT MIRRORING 25 -      |
| 4.12       | IGN        | MP SNOOPING 25 -                              |
| 4.13       | VL         | AN 26 -                                       |
| 5 TI       | IME S      | YNCHRONIZATION                                |
| 51         | CNT        | TD/NTD SERVED OD IEEE 1509 CD AND MASTER 29   |
| 5.1<br>5.2 | 5IN        | 1 F/191 F SEKVEK UK IEEE1300 UKAND WASTER     |
| 5.2<br>5.3 | SN         | 221300 TRANSI AKENT CLOCK                     |
| 5.5<br>5.4 | PTI        | - 31                                          |
| 5.5        | SEF        | - 31 31 -                                     |
| 5.6        | IRI        | G-B                                           |
| 5.7        | OU         | TPUT SIGNALS ON GPS INTERFACE                 |

# Westermo

|           |                                                                                                    | 1/4.2                                                                            |
|-----------|----------------------------------------------------------------------------------------------------|----------------------------------------------------------------------------------|
| RETURN    | PROCEDURE                                                                                                 | - 33 -                                                                           |
| UPGRAD    | ING OF THE R/T200 SWITCH                                                                                  | 34 -                                                                             |
| 1 INTRO   | DUCTION                                                                                                   | - 34 -                                                                           |
| 7.1.1 7   | Spical problems                                                                                           | 34 -                                                                             |
| SOFTWA    | RE VERSIONS OF THE R/T200 SWITCH                                                                          | 35 -                                                                             |
| .1 INTRO  | DUCTION                                                                                                   | 35 -                                                                             |
| .2 How    | TO UPGRADE FROM OLD TO NEW MAJOR SOFTWARE VERSION                                                         | 35 -                                                                             |
| .3 IP con | NFIGURATION TOOL – SOFTWARE VERSIONS                                                                      | 37 -                                                                             |
|           | <b>RETURN</b><br><b>UPGRAD</b><br>.1 INTRC<br>7.1.1 2<br><b>SOFTWA</b><br>.1 INTRC<br>.2 HOW<br>.3 IP COL | RETURN PROCEDURE         UPGRADING OF THE R/T200 SWITCH.         .1 INTRODUCTION |

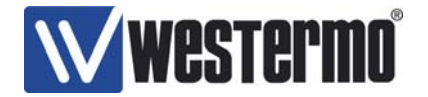

# 1 Introduction

This document describes how to install and configure switches in the T200, R200 or U200 series.

This Operator Manual describes the properties of the T200, R200 and U200 series.

## 1.1 T200

The T200 is the time synchronization switch series of Westermo. The T200 series has also full management support including QoS, network redundancy (FRNT protocol), SNMP, IGMP snooping, VLAN and MAC security. The switches are approved for industrial use.

All chapters in this document are relevant for the T200 series.

Note: Using the time synchronization, SNMP, IGMP snooping, VLAN and MAC security management features of the T200 series require minimum network knowledge by the user.

#### 1.2 R200

The R200 series contains the same features as the T200 series except for time synchronization.

All chapters in this document except chapter 5 are relevant for the R200 series.

Note: Using the SNMP, IGMP snooping, VLAN and MAC security management features of the R200 series require minimum network knowledge by the user.

#### 1.3 U200

The U200 series is an unmanaged switch implementation with QoS support (layer 2 and 3). The U200 switch series has the same approvals for industrial use as the R200 and T200 series.

All chapters in this document except chapters 3.3.8, 4, 5, and 7 are relevant for the U200 series.

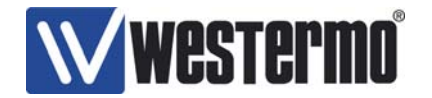

# 2 Quick Install Guide

#### 2.1.1 Mounting, power and port connections

A quick guide for how to install a U/R/T/200 using DIN rail mounting (default) is as follows:

- 1. Mounting, see chapter 3.1.1
- 2. Power connection, see chapter 3.1.5
- 3. Port connections, see chapter 3.1.6 and 3.1.7

Now the switch is ready for use.

#### 2.1.2 Redundant ring – FRNT0 configuration

Setting up several R/T200 switches in a redundant ring using the FRNT0 protocol requires switch management configuration via the IP configuration tool. The program is available for download from the Westermo web page.

Make sure that the IP Address of the configuration software (see figure below) is in the same sub domain as your PC.

| 👫 IP configur | ation       |                     |        |                   | _ 🗆 ×        |
|---------------|-------------|---------------------|--------|-------------------|--------------|
| Device list   | (           | Default IP: 192 168 | 5 105  | Mask: 255 255 255 | 0 Help About |
| IP Address    | Subnet Mask | MAC Address         | SW Ver | Туре              | Status       |
| L             |             |                     |        |                   |              |
|               |             |                     |        |                   |              |
|               |             |                     |        |                   |              |
|               |             |                     |        |                   |              |
|               |             |                     |        |                   |              |
|               |             |                     |        |                   |              |
|               |             |                     |        |                   |              |
|               |             |                     |        |                   |              |
|               |             |                     |        |                   |              |
|               |             |                     |        |                   |              |
|               |             |                     |        |                   |              |
|               |             |                     |        |                   |              |
|               |             |                     |        |                   |              |
|               |             |                     |        |                   |              |
|               |             |                     |        |                   |              |
|               |             |                     |        |                   |              |
|               |             |                     |        |                   |              |
|               |             |                     |        |                   |              |
| Scan for sv   | vitches     |                     |        |                   | Close        |

In a ring configuration as FRNT v0, one, and only one, R/T200 switch must be configured to be the network Focal Point. The Focal Point switch will then have the role as Redundancy Manager, and thus be responsible for recovery when a connection between the switches is broken. To set up a FRNT v0 configuration the following steps must be followed:

- 1. Define which Switch that shall be the network Focal Point.
- 2. Power up the switch and connect this to the network.

www.westermo.com

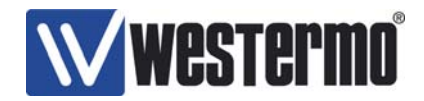

- 3. Assign an IP address for the configuration software. Ensure the address range is within the same Subnet as your assigned IP address for your PC.
- 4. Press the 'Scan for devices' button. The Switches on the network will be listed, see below.

| evice list:  | I             | Default IP: 192 168 | 5 105  | Mask: 255 255 255 0 He                 | About    |
|--------------|---------------|---------------------|--------|----------------------------------------|----------|
| PAddress     | Subnet Mask   | MAC Address         | SW Ver | Туре                                   | Status   |
| 92.168.5.201 | 255.255.255.0 | 00-07-7C-00-06-0A   | 2.37   | R-T200/FRNT0/Focal point/FRNT1/Primary | RING 7 8 |
| 92.168.5.50  | 255.255.255.0 | 00-07-7C-00-0B-1C   | 2.37   | R-T200/FRNT0/Member                    | BUS 7 8  |
| 92.168.5.70  | 255.255.255.0 | 00-07-7C-00-01-76   | 2.37   | R-T200/FRNT0/Member/FRNT1/Secondary/   | BUS 7 8  |
|              |               |                     |        |                                        |          |
|              |               |                     |        |                                        |          |
|              |               |                     |        |                                        |          |
|              |               |                     |        |                                        |          |
|              |               |                     |        |                                        |          |
|              |               |                     |        |                                        |          |
|              |               |                     |        |                                        |          |
|              |               |                     |        |                                        |          |
|              |               |                     |        |                                        |          |
|              |               |                     |        |                                        |          |
|              |               |                     |        |                                        |          |

- 5. Run the cursor over the listed Switch and left click the mouse.
- 6. A new configuration Window will open:

| Selected Device     |                                       |                                                                                                    |
|---------------------|---------------------------------------|----------------------------------------------------------------------------------------------------|
| SyncSwitch TC100    |                                       | IP config version: 9.8.6                                                                                                    |
| IP address:         | 192 168 3 61                          | Enable SNMP 🔽 Enable DHCP client 🗖                                                                                                    |
| Subnet mask:        | 255 255 255 0                         | Enable FRNT v0 ring                                                                                                    |
| MAC address:        | 00 07 7C 00 07 14                     | Enable RSTP/STP 🔽 Network focal point 🗌                                                                                                    |
| Host name:          | upgrad                                | STP/RSTP         1         2         3         4         5         6         7         8           trunk ports         Image: Compared to the point of the point of the point |
| Location:           | vx976.bin                             | Enable port 1 2 3 4 5 6 7 8                                                                                                    |
| IP gateway address: | 192 168 3 1                           |                                                                                                    |
|                     |                                       | port config                                                                                                    |
|                     |                                       | 1 2 3 4 5 6 7 8                                                                                                    |
|                     | · · · · · · · · · · · · · · · · · · · | Define IGMP                                                                                                    |
|                     | Default                               | Enable IGMP 🔽 Multicast stop filter 🔽                                                                                                    |
|                     |                                       | Auto mode  Querier                                                                                                    |
|                     |                                       | Query interval [sec]                                                                                                    |
|                     |                                       | Enable VLAN VLAN                                                                                                    |
| Set Get             | Save as Open <u>R</u> e               |                                                                                                    |

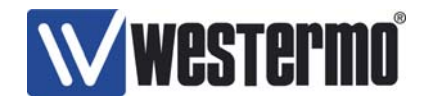

- 7. If required; assign a new IP address and Subnet address for this Switch.
- 8. Press the 'Set' button to assign this IP address and Subnet settings to the Switch.
- 9. Tick the 'Enable FRNT Ring' and 'Network focal point' to set the Switch to be the Focal Point and Bus Member to ensure the Switch configured to run within a Redundant Ring.
- 10. Press the 'Set' button (all your changes performed will be set).
- 11. Press the 'Restart' button to re-configure the Switch. The Switch will run through the start sequence. During this period communication to the Switch will be lost.
- 12. Connect the next Switch into the ring. (This must be connected from Port 8 to Port 7 in a clockwise manner on version 2.30 or older).
- 13. Press the 'Scan for devices' button. The second Switch will appear on the list.
- 14. Run the cursor over the second Switch and left click the mouse.
- 15. If required; assign a new IP address and Subnet address for this Switch.
- 16. Tick 'Enable FRNT ring' to ensure the Switch is configured to run within a Redundant Ring.
- 17. Press the 'Set' button.
- 18. Press the 'Restart' button to re-configure the Switch. The Switch will run through the start sequence. During this period communication to the Switch will be lost.
- 19. Continue connecting Switches in this manner until the ring has been completed

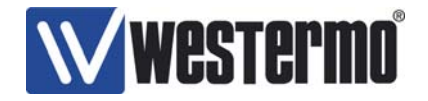

# 3 Switch Installation and Configuration

#### 3.1 Mounting

#### 3.1.1 DIN rail mounting

The U/R/T200 DIN rail kit is the default mounting kit, and this kit is enclosed in the switch shipment unless another mounting kit is specified. Both vertical and horizontal mounting is possible. The DIN rail kit contains the following parts:

- 1 x DIN clips
- 4 x screws

Figure 1 shows vertical and horizontal DIN rail mounting.

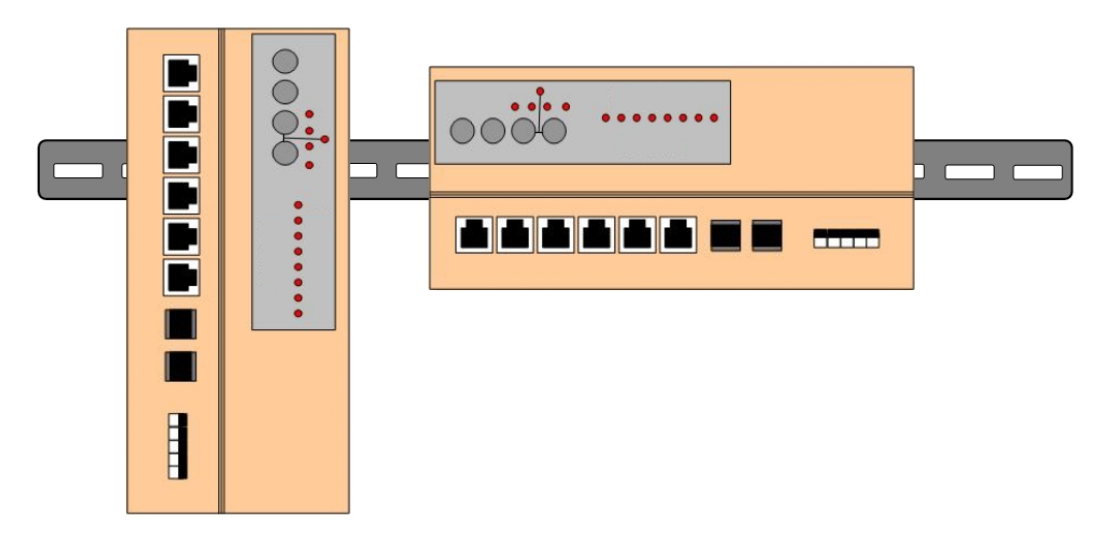

Figure 1, DIN rail mounting

Heavy duty DIN clips are also available (improved vibration properties) for horizontal DIN rail mounting, MOUN0003. This mounting kit must be ordered separately.

#### 3.1.2 19" dual units mounting

The U/R/T200 wall mounting kit, MOUN0009, contains the following parts:

- 2 x short angle brackets
- 4 x nut brackets
- 2 x H lists
- 4 x curved nuts
- 4 x rack screws
- 4 x rack brackets
- 8 x brackets
- 8 x screws

www.westermo.com

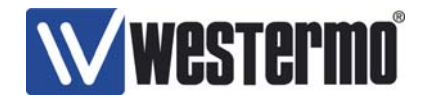

Figure 2 shows how to mount two URT200 by using the 19" dual units mounting kit. This mounting kit must be ordered separately.

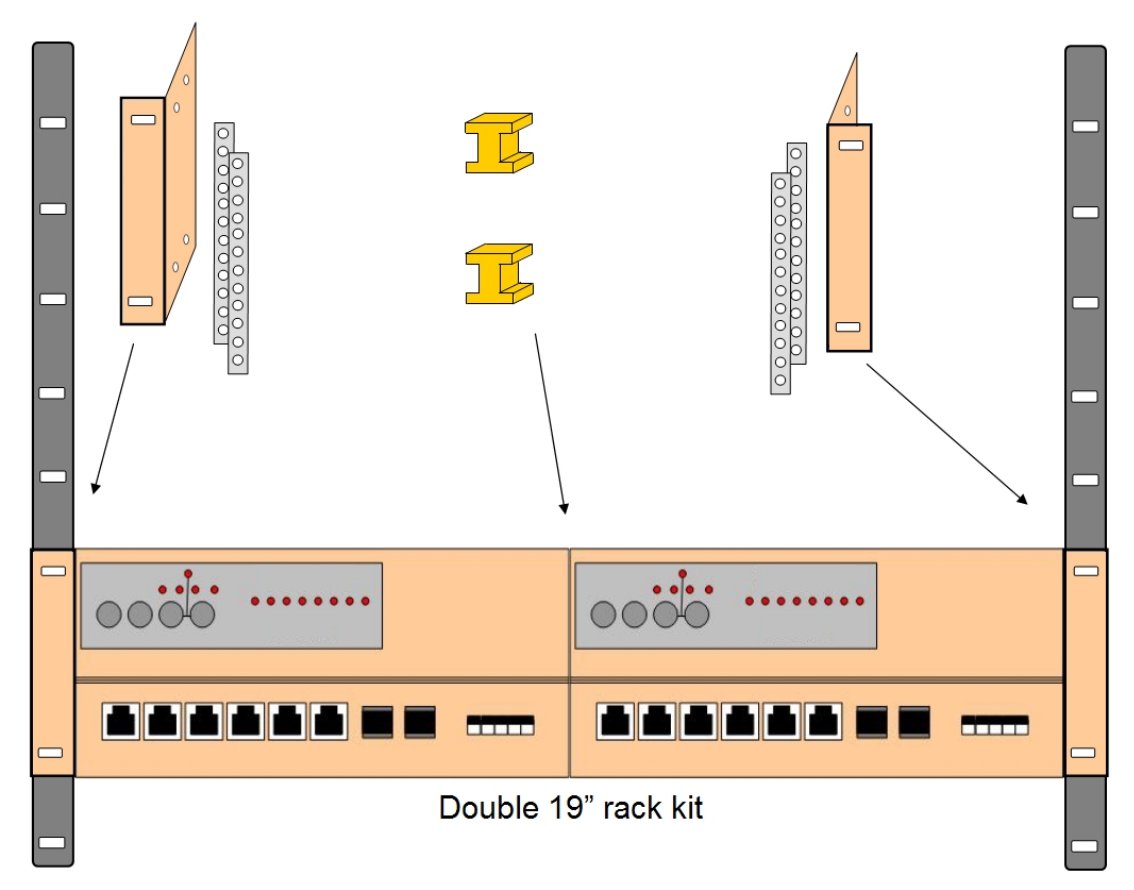

Figure 2, 19" dual units mounting kit

#### 3.1.3 19" single unit mounting

The U/R/T200 wall mounting kit, MOUN0008, contains the following parts:

- 1 x long angle bracket
- 1 x short angle bracket
- 4 x nut brackets
- 4 x curved nuts
- 4 x rack screws
- 4 x rack brackets
- 8 x brackets
- 8 x screws

Figure 3 shows how to mount on U/R/T200 by using the 19" single unit mounting kit. This mounting kit must be ordered separately.

www.westermo.com

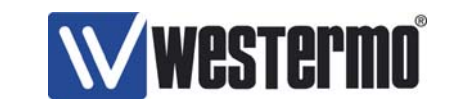

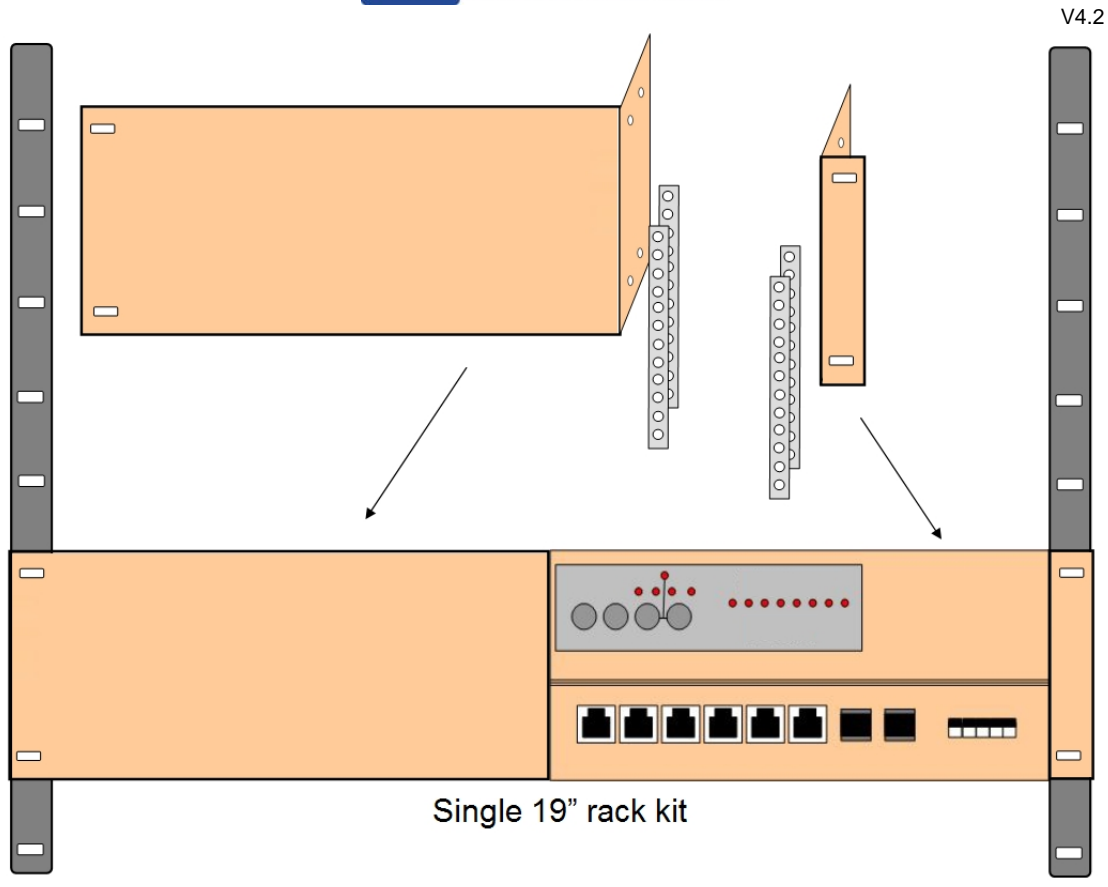

Figure 3, 19" single unit mounting kit

## 3.1.4 Wall mounting

The U/R/T200 wall mounting kit, MOUN0006, contains the following parts:

- 2 x short angle brackets
- 4 x nut brackets
- 8 x brackets
- 8 x screws

Figure 4 shows how to mount the wall mounting kit. This mounting kit must be ordered separately.

www.westermo.com

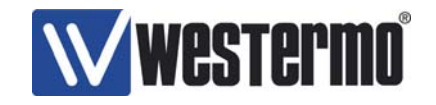

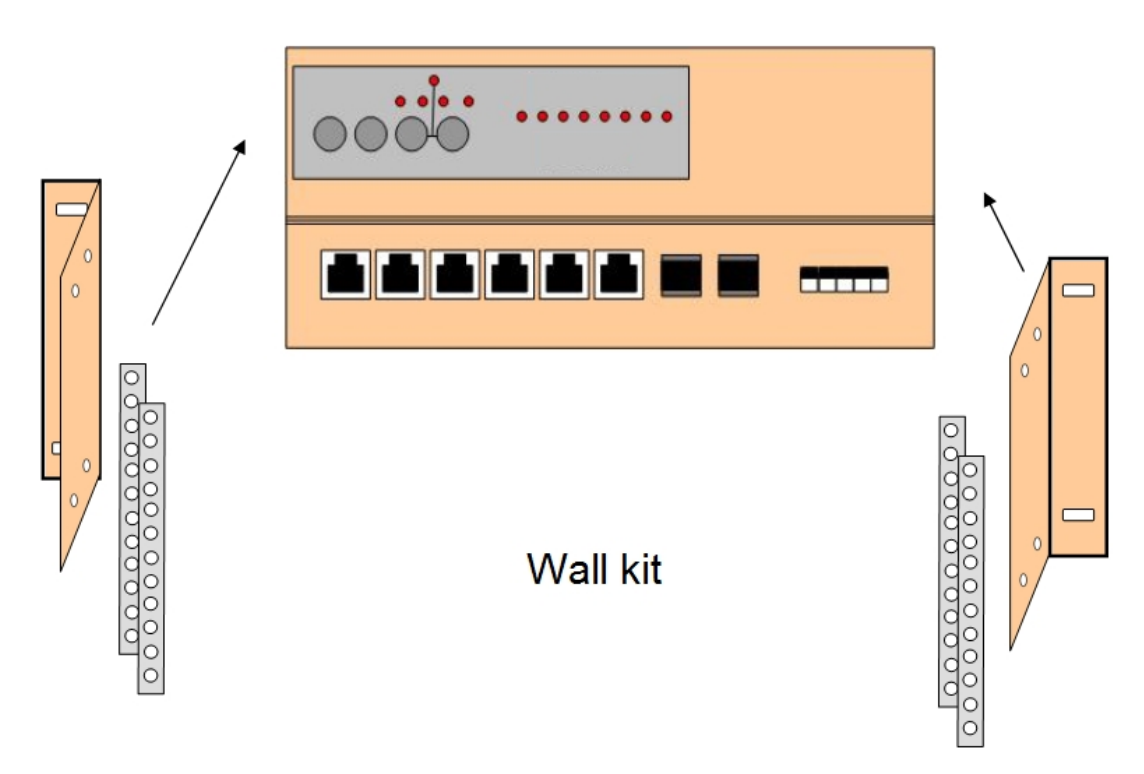

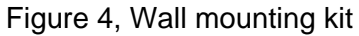

#### 3.1.5 Power connection

Connect your primary voltage (e.g. +24VDC) to the VinA pin and ground to one of the –COM pins on the power input on the U/R/T200 switch by using the enclosed power connector.

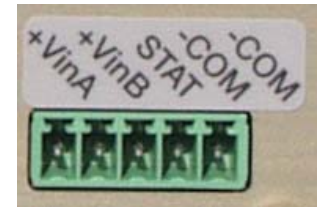

Figure 5, Power input

#### 3.1.6 Copper drop link connection

Both straight and crossed RJ45 cables can be used for copper connection, see Operator Manual for details related to the Auto-MDIO operations.

#### 3.1.7 Fiber drop link connection

www.westermo.com

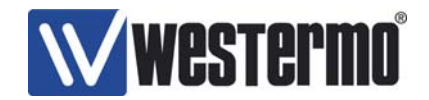

V4.2 Auto-MDIO is not supported on the fiber ports. Thus, the user must make sure that the fiber drop link used is crossed. This is easily verified by checking if the fiber port LED is on or not, when the fiber drop link is connected between two switches or the switch and a fiber enabled end node. Manual swooping of the TX/RX drop link on one of the fiber devices is required in case the LED is off on both devices. This can be done either directly on the switch fiber port or on a fiber patch panel if this is available (preferably).

## 3.2 Power Supply Connector

#### 3.2.1 Redundant power inputs

The switch is designed to operate permanently over a very wide range of power input (19 V DC to 60 VDC). Two redundant inputs are provided to provide enhanced redundancy if either supply fails.

The power supply draws power from the input that has the highest potential difference when compared to the alternate supply.

This enables use of e.g. a 48V source as primary supply with a 24VDC battery as back up.

Power supply inputs have reverse polarity protection.

The switch is delivered with a power connector (Wieland 25.621.3553.0) that is suitable for wires between AWG 20 and AWG 22 (0,34-0,5  $mm^2$ ).

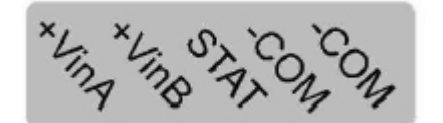

Figure 6, Power contact

#### 3.2.2 Fault Contact

The switch is incorporated with a user configurable fault contact (STAT pin on the power contact) that enables network and switch faults to be highlighted.

The user configurable fault contact is a solid state component and therefore requires power to control the device.

As standard the fault contact will always highlight the following:

- Internal switch watchdog failure.
- Link / Port 7 Failure (if redundant ring mode is activated)
- Link / Port 8 Failure (if redundant ring mode is activated)
- Power Supply Failure
- Focal Point / Redundancy Mode activated.
- Time sync error; NMEA reports or PPS missing on RS232/422 interface

Using the Switch configuration software, the fault contact can highlight the following addition failures:

www.westermo.com

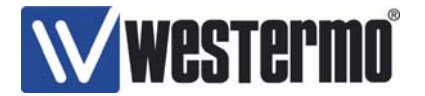

Link / Port 1 to Port 8 Failure

The user can connect to the fault contact, STAT pin on power connector, see Figure 6, with a pull-up resistor to Vin.

The fault contact implementation is described in details in the Operator Manual.

## 3.3 Front panel LED's and Push Buttons

#### 3.3.1 Manual Configuration

The front panel LEDs provides indication on the Status of each port. In addition, each port can be manually configured for speed, duplex and auto-negotiation can also be set from the push button panel. The LED/push button panel is shown in the figure below.

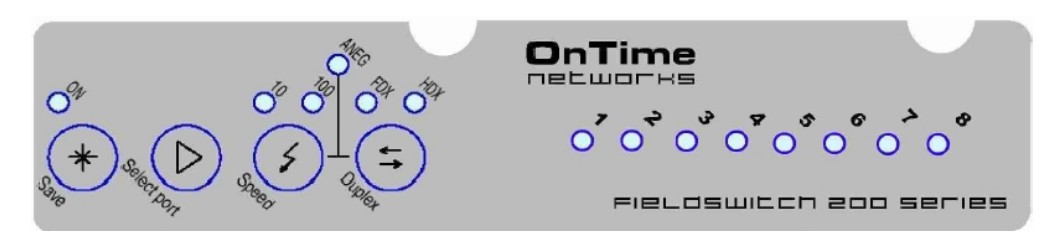

Figure 7, LED's and push buttons

#### 3.3.2 Normal Indication Mode

When the unit is first powered on the Switch front panel LEDs will run in normal mode. In this condition the port LED will indicate link and traffic status.

#### 3.3.3 Select Port Mode

The front panel will enter Select Port Mode when the Select Port button is pressed. Pressing the Select Port button once will illuminate Port 1 LED – manual control of this port is now available. Pressing the Select Port button a second time will illuminate Port 2 LED – manual control of this port is now available. Each additional port can be placed into Manual mode by subsequent pressing of the Select Port button.

If no buttons are pressed for 30 seconds the unit will return back to Normal Indication Mode.

#### 3.3.4 Speed Button

Pressing the Speed button once selects 10M, twice enables 100M.

#### 3.3.5 Duplex Button

Pressing the Duplex button changes the Port duplex mode from full duplex to half duplex and vice-versa.

www.westermo.com

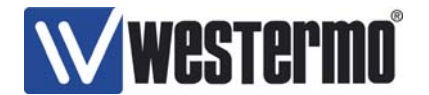

#### 3.3.6 Auto-negotiation

Pressing both the Speed and the Duplex button will enable or disable auto-negotiation for the selected port.

#### 3.3.7 Save Button

Newly configured settings are stored in non-volatile memory when the Save button is pressed.

Note: Manual configuration of fiber ports is not possible. These ports are configured for full duplex connectivity and 100 Mbps.

#### 3.3.8 LED Fault indication

In addition to display port and traffic status, the LED front panel will display fault information if the switch is managed (U/R200 series). The LED fault indications are as follows:

- HDX LED will blink in case of a FRNT v0 error. I.e. the FRNT v0 ring is not intact. The focal point or a member switch will indicate that one or both of its FRNT0 ring ports is not working (link is OFF, or no FRNT v0 packets are received. The HDX LED will also blink on the FRNT v0 focal point even if its FRNT v0 ports is working if the FRNT v0 ring is not intact. Relevant in case FRNT v0 (FRNT ring) is enabled in the IP configuration tool.
- FDX LED will blink in case of a port alarm. Relevant in case port alarm is enabled in the IP configuration tool.
- 100 LED will blink in case of no PPS signal or no NMEA reports from the GPS receiver is received on the GPS interface. Relevant when time synchronization and external time base are enabled in the IP configuration tool. The 100 LED will also blink in case the SNTP client is out of synchronization, relevant in case SNTP client is selected in the IP configuration tool.
- 10 LED will blink in case of an FRNT v1 error. I.e. no communication to remote FRNT v0 ring via the FRNT v1 enabled port (either primary or secondary FRNT v1 port). Relevant in case FRNT v1 is enabled in the IP configuration tool.

When the fault contact is energised the front panel display will also mimic this status by strobing one or more the above LEDs. When the fault(s) is cleared the LEDs will automatically be extinguished.

#### 3.4 Fiber optic care

Fiber optic transmission medium is usually made of Glass. In addition, the diameter of the fiber can be as low as 9um. In comparison, the diameter of an average piece of Human hair is 40 um.

Therefore, a small piece of dust or contaminate located on the end of a patch cable could easily disrupt communications. Permanent damage to both fiber patch cords and fiber optic transceiver components may be the result of just a small invisible piece of dust!

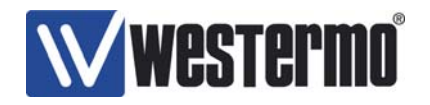

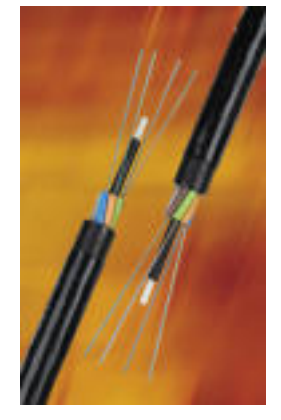

The fiber optic transceivers and associated patch cables must be treated with great care. Therefore, the following rules should be adhered to during any commissioning work and fiber optic installation.

- Dust caps <u>must</u> be replaced immediately after removal of patch cable from transceiver or patch box. Failure to comply could result in damage to transceivers or patch cables.
- Keep hands clean when touching fiber optic cable.
- Patch cables should be cleaned with IPA and dried with a lint-free cloth before installation.
- Once patch cables have been installed dust will not ingress the transceiver

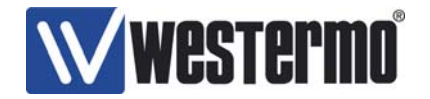

# 4 IP Configuration Software

The Westermo switches are configured using supplied software. The program is available for download from Westermo web page.

Extract the .ZIP file to your computer, the application is called IP configuration.

Start the application from a PC on the network. Make sure that the IP Address of the configuration software (see figure below) is in the same sub domain as your PC.

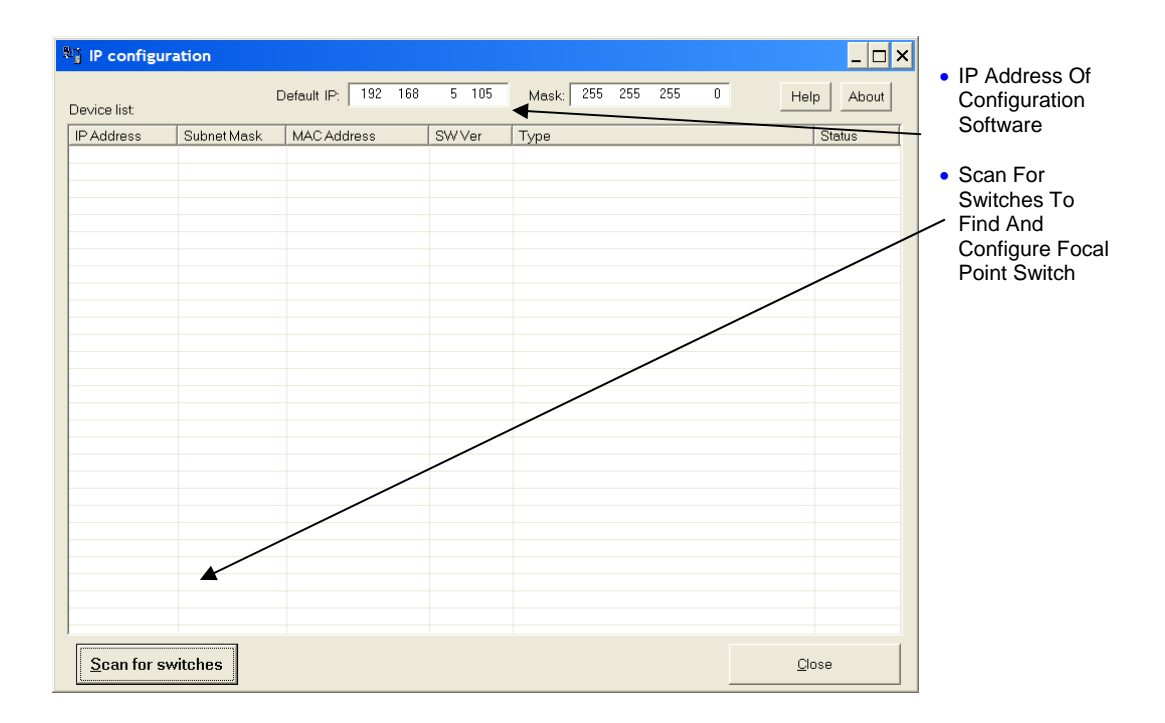

Figure 8

By clicking the Scan for switches button the IP Configuration Software will detect the switches in the IP subnet. The information in the figure below will appear for each switch.

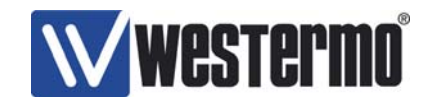

|                         | 📲 IP configur                                               | ation                                                          |                                                                            |                                |                                                                                                    | _ 🗆 ×                                    |
|-------------------------|-------------------------------------------------------------|----------------------------------------------------------------|----------------------------------------------------------------------------|--------------------------------|----------------------------------------------------------------------------------------------------|------------------------------------------|
|                         | Device list                                                 | [                                                              | Default IP: 192 168                                                        | 5 105                          | Mask: 255 255 255 0 He                                                                                       | elp About                                |
| First Switch Found      | IP Address<br>192.168.5.201<br>192.168.5.50<br>192.168.5.70 | Subnet Mask<br>255.255.255.0<br>255.255.255.0<br>255.255.255.0 | MAC Address<br>00-07-7C-00-06-0A<br>00-07-7C-00-0B-1C<br>00-07-7C-00-01-76 | SW Ver<br>2.37<br>2.37<br>2.37 | Type<br>R-T200/FRNT0/Focal point/FRNT1/Primary<br>R-T200/FRNT0/Member<br>R-T200/FRNT0/Member/FRNT1/Secondary | Status<br>RING 7 8<br>BUS 7 8<br>BUS 7 8 |
| Switch IP<br>Address    |                                                             |                                                                |                                                                            |                                |                                                                                                    |                                          |
| Switch MAC<br>Address   |                                                             |                                                                |                                                                            |                                |                                                                                                    |                                          |
| Firmware<br>Revision    |                                                             |                                                                |                                                                            |                                |                                                                                                    |                                          |
| Configuration     Style |                                                             |                                                                |                                                                            |                                |                                                                                                    |                                          |
| Ring Status     Alarms  |                                                             |                                                                |                                                                            |                                |                                                                                                    |                                          |
|                         | <u>S</u> can for sw                                         | vitches                                                        |                                                                            |                                | <u>c</u>                                                                                                    | jose                                     |

#### Figure 9

By clicking on the line for each respective switch, further configuration opportunities will appear. See below.

| Selected Device           |                        |      |     |                      |                                |                                                         |
|---------------------------|------------------------|------|-----|----------------------|--------------------------------|---------------------------------------------------------|
| - R/T200 switch configure | ation                  |      |     |                      |                                | IP config version: 9.4.0                                |
| IP address: 10 0 16 0     |                        |      |     |                      | Enable SNMP Enable DHCP client |                                                         |
| Subnet mask:              | Subnet mask: 255 0 0 0 |      |     |                      | Enable FRNT v0 ring            |                                                         |
| MAC address:              | 00 07                  | 7 7C | 00  | 10                   | 00                             | Enable RSTP/STP 🔽 Network focal point 🥅                 |
| Host name:                | upgrad                 |      |     |                      |                                | STP/RSTP 1 2 3 4 5 6 7 8<br>trunk ports V V V V V V V V |
| Location:                 | vx315.b                | in   |     |                      |                                | Enable port 1 2 3 4 5 6 7 8                             |
| IP gateway address:       | 192                    | 168  | 1   | 1                    |                                |                                                         |
|                           |                        |      |     |                      |                                | push buttons port config                                |
|                           |                        |      | Т   | ime s\               | /nc                            | 1 2 3 4 5 6 7 8                                         |
|                           |                        |      | -   |                      |                                | trunk ports                                             |
|                           |                        |      |     | <u>D</u> efau        |                                | Enable IGMP 🔽 Multicast stop filter 🔽                   |
|                           |                        |      |     |                      |                                | Auto mode 🔽 Querier 🗹                                   |
|                           |                        |      |     | Query interval [sec] |                                |                                                         |
|                           |                        |      |     |                      |                                | Enable VLAN 🔽 VLAN                                      |
| Set Get                   | Save                   | as   | Ope | n                    | Re                             |                                                         |

Figure 10

www.westermo.com

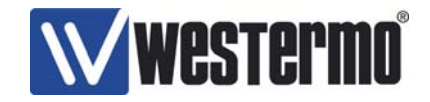

After choosing one of the switches to be the FRNT Primary switch it will appear like the first one in the list below. For further information about FRNT v0 see section 3.1

| Device list        | ration                                                                                                    | Default IP: 192 168 | 5 105  | Mask: 255 255 255 0 He                 | Ip About | Scanning For<br>Devices Highlights                                                                                                    |
|--------------------|----------------------------------------------------------------------------------------------------|---------------------|--------|----------------------------------------|----------|----------------------------------------------------------------------------------------------------|
| IP Address         | Subnet Mask                                                                                                    | MAC Address         | SW Ver | Туре                                   | Status   | All Switches On                                                                                                    |
| 192.168.5.201      | 255.255.255.0                                                                                                    | 00-07-7C-00-06-0A   | 2.37   | R-T200/FRNT0/Focal point/FRNT1/Primary | RING 7 8 | Ring                                                                                                    |
| 192.168.5.70       | 255.255.0<br>255.255.0<br>255.0<br>255.0<br>255.0 |                     | 2.37   | R-T200/FRNT0/Member/FRNT4/Secondary/   | BUS 7    | <ul> <li>Highlights FP<br/>Running Network<br/>As A 'Ring'</li> <li>Highlights Network<br/>Focal Point</li> <li>Switch software<br/>version</li> </ul> |
|                    |                                                                                                    |                     |        |                                        |          |                                                                                                    |
| <u>S</u> can for s | witches                                                                                                    |                     |        | <u>C</u>                               | lose     |                                                                                                    |

Figure 11

If the ring should be broken the Status of the Focal Point switch will change from RING to BUS. An exclamation mark will be shown on the ports that have lost connection.

|                                                         | P configur                                                  | ration                                                         |                                                                |                                 |                                |                                                      |                                                           |              | _ 🗆 ×                                                                                                    |
|---------------------------------------------------------|-------------------------------------------------------------|----------------------------------------------------------------|----------------------------------------------------------------|---------------------------------|--------------------------------|------------------------------------------------------|-----------------------------------------------------------|--------------|----------------------------------------------------------------------------------------------------|
| <ul> <li>Scanning For<br/>Devices Highlights</li> </ul> | Default IP. 192 168 5 105 Mask: 255 255 255 0 Help          |                                                                |                                                                |                                 |                                |                                                      |                                                           |              |                                                                                                    |
| All Switches On<br>Ring                                 | IP Address<br>192.168.5.201<br>192.168.5.50<br>192.168.5.70 | Subnet Mask<br>255.255.255.0<br>255.255.255.0<br>255.255.255.0 | MAC Address<br>00-07-7C-00-0<br>00-07-7C-00-0<br>00-07-7C-00-0 | 6-0A<br>16-1C<br>18-1C<br>11-76 | SW Ver<br>2.37<br>2.37<br>2.37 | Type<br>R-T200/FRNT0<br>R-T200/FRNT0<br>R-T200/FRNT0 | I/Focal point/Fl<br>I/Member<br>I/ <del>Memb</del> er/FRN | RNT1/Primary | Status           BUS         7         8           BUS         7         18           BUS         17         8 |
| Ring Failure     Occurred                               |                                                             |                                                                |                                                                |                                 |                                |                                                      |                                                           |              |                                                                                                    |
| FP Now Running     As Bus                               |                                                             |                                                                |                                                                |                                 |                                |                                                      |                                                           |              |                                                                                                    |
| Highlights Link /<br>Port That Have<br>Failed           |                                                             |                                                                |                                                                |                                 |                                |                                                      |                                                           |              |                                                                                                    |
|                                                         | Scan for s                                                  | witches                                                        |                                                                |                                 |                                |                                                      |                                                           | <u></u>      | lose                                                                                                    |

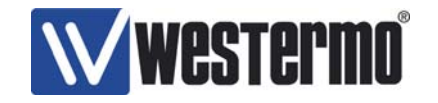

#### Figure 12

By clicking the Multiple rings button in the FRNT section the FRNT Advanced setup dialog box will appear, see Figure 13. Redundant connection between two FRNT v0 rings, FRNT v1, can be configured here. See chapter 4.3 for further information of FRNT v1.

| FRNT v1 Multiple ring configuration |                                                |   |  |  |  |  |  |  |  |  |  |
|-------------------------------------|------------------------------------------------|---|--|--|--|--|--|--|--|--|--|
| Enable redundant bridge function    | V                                              |   |  |  |  |  |  |  |  |  |  |
| FRNT primary switch                 |                                                |   |  |  |  |  |  |  |  |  |  |
|                                     | 12345                                          | 6 |  |  |  |  |  |  |  |  |  |
| FRNT enabled ports                  | $\blacksquare \square \square \square \square$ |   |  |  |  |  |  |  |  |  |  |
|                                     |                                                |   |  |  |  |  |  |  |  |  |  |
|                                     | OK                                             |   |  |  |  |  |  |  |  |  |  |

Figure 13, FRNT v1 Multiple ring configuration

By clicking the "port config" button in the "Port configuration" setup dialog box will appear, see Figure 14. See chapter 4.11 for more details.

| • | Port           | : confi         | gurati | on           |              |               |                         |                     |                         |         | X       |
|---|----------------|-----------------|--------|--------------|--------------|---------------|-------------------------|---------------------|-------------------------|---------|---------|
|   | Link           |                 | Port:  | 1<br>Tx<br>I | 2<br>Tx<br>□ | 3<br>Tx<br>I∕ | 4<br>Tx<br>□            | 5<br>Tx             | 6<br>Tx<br>□            | 7<br>Fx | 8<br>Fx |
|   | Auto           | -neg            |        | •            | <b>v</b>     | <b>V</b>      | <b>V</b>                | <b>V</b>            | <b>V</b>                |         |         |
|   | HD><br>FDX     | <<br>:          |        |              |              |               | $\overline{\mathbf{r}}$ | $\ge$               | $\overline{\mathbf{r}}$ |         |         |
|   | 10 M<br>100 I  | lbps<br>Mbps    |        |              |              |               |                         | <ul><li>✓</li></ul> |                         |         |         |
|   | Sniff<br>Mirro | port<br>or port |        |              |              |               |                         |                     |                         |         |         |
|   |                | <u>S</u> et     |        | <u>G</u> et  |              |               |                         |                     |                         | lose    | ]       |

Figure 14, Port configuration setup

www.westermo.com

V4.2

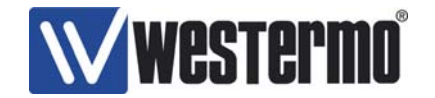

| 🔍 VLAN conf | iguratio    | on    |          |          |          |          |             |                         |         | X        |
|-------------|-------------|-------|----------|----------|----------|----------|-------------|-------------------------|---------|----------|
|             |             |       |          | Default  | VLANs:   |          |             |                         |         |          |
|             | 1           | 2     | 3        | 4        | 5        | 6        | 7           | 8                       |         |          |
|             | White       | White | White    | White    | White    | White    | White       | White                   |         |          |
|             |             |       | •<br>•   | •        | ÷        | <u>.</u> |             | •                       |         |          |
|             |             |       |          | Standard | l VLANs  |          |             |                         | VLANId: | Priority |
| White       |             | 2     | ~        | V        | 2        | 2        | $[ \forall$ | $\overline{\mathbb{M}}$ | 1       | 7        |
| Red         | Г           | Г     | Г        | Г        | Г        | Γ        | Г           | Г                       | 2       | 0        |
| Blue        | Г           | Г     | Г        | Г        | Г        | Г        | Г           | Г                       | 3       | 0        |
| Green       | Г           | Γ     | Г        | Γ        | Г        | Γ        | Г           | Γ                       | 4       | 0        |
| Yellow      | Г           | Г     | Г        | Г        | Г        | Г        | Г           | Г                       | 5       | 0        |
| Brown       | Γ           | Γ     | Γ        | Г        | Г        |          | Γ           | Γ                       | 6       | 0        |
| Pink        | Г           | Γ     | Γ        | Γ        | Г        | Γ        | Г           |                         | 7       | 0        |
|             |             |       |          | Additic  | nal VLAI | Vs:      |             |                         |         |          |
| Purple      | Г           | Г     | Г        | Γ        | Г        | Г        | Г           | Г                       | 8       |          |
| Violet      | Г           | Г     | Г        | Г        | Г        | Г        | Г           | Г                       | 9       |          |
| Cyan        | Г           | Г     | Г        | Г        | Г        | Γ        | Г           | Г                       | 10      |          |
| Magenta     | Γ           | Γ     | Γ        |          | Γ        | Γ        | Γ           | Γ                       | 11      |          |
| Remove tag  | <u> </u>    | ~     | <b>v</b> | ~        | <b>v</b> | •        | <b>V</b>    | ~                       |         |          |
| <u>S</u> et | <u>G</u> et |       |          |          |          |          |             |                         | Close   |          |

Figure 15, VLAN configuration setup

## 4.1 FRNT version 0 – single ring

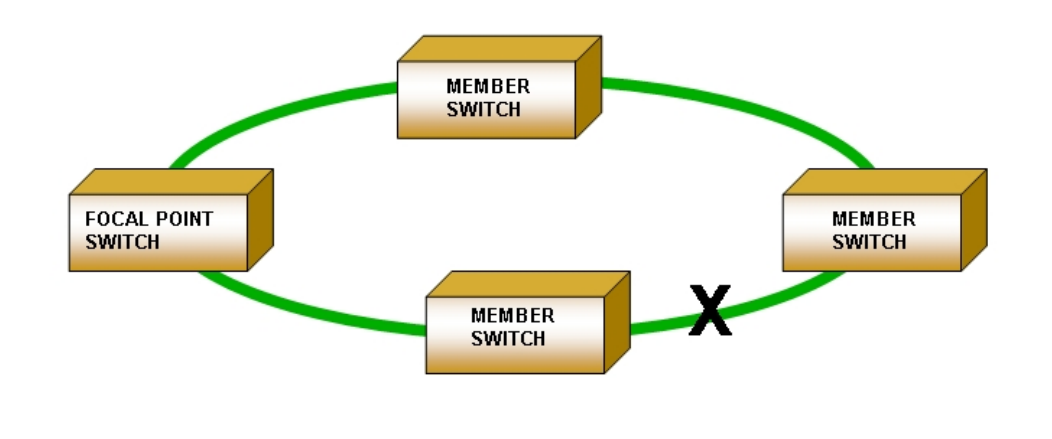

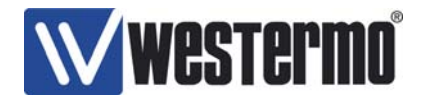

#### Figure 16, FRNT v0 ring

In a ring configuration as FRNT v0, one, and only one, R/T200 switch must be configured to be the network Focal Point. The Focal Point switch will then have the role as Redundancy Manager, and thus be responsible for recovery when a connection between the switches is broken. To set up a FRNT v0 configuration the following steps must be followed:

- 20. Define which Switch that shall be the network Focal Point.
- 21. Power up the switch and connect this to the network.
- 22. Assign an IP address for the configuration software. Ensure the address range is within the same Subnet as your assigned IP address for your PC.
- 23. Press the 'Scan for devices' button. The Switches on the network will be listed.
- 24. Run the cursor over the listed Switch and left click the mouse.
- 25. A new configuration Window will open
- 26. If required; assign a new IP address and Subnet address for this Switch.
- 27. Press the 'Set' button to assign this IP address and Subnet settings to the Switch.
- 28. Tick the 'Enable FRNT Ring' and 'Network focal point' to set the Switch to be the Focal Point and Bus Member to ensure the Switch configured to run within a Redundant Ring.
- 29. Press the 'Set' button (all your changes performed will be set).
- 30. Press the 'Restart' button to re-configure the Switch. The Switch will run through the start sequence. During this period communication to the Switch will be lost.
- 31. Connect the next Switch into the ring. (This must be connected from Port 8 to Port 7 in a clockwise manner on version 2.30 or older).
- 32. Press the 'Scan for devices' button. The second Switch will appear on the list.
- 33. Run the cursor over the second Switch and left click the mouse.
- 34. If required; assign a new IP address and Subnet address for this Switch.
- 35. Tick 'Enable FRNT ring' to ensure the Switch is configured to run within a Redundant Ring.
- 36. Press the 'Set' button.
- 37. Press the 'Restart' button to re-configure the Switch. The Switch will run through the start sequence. During this period communication to the Switch will be lost.
- 38. Continue connecting Switches in this manner until the ring has been completed

#### 4.2 FRNT trouble shooting

Check cabling, port 8 must be connected to port 7 on the next switch. Only one FRNT v0 focal point switch is allowed in a ring. Setting FRNT parameters require restart of the switch. V4.2

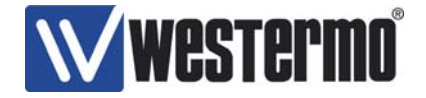

#### 4.3 FRNT version 1 – multiple rings

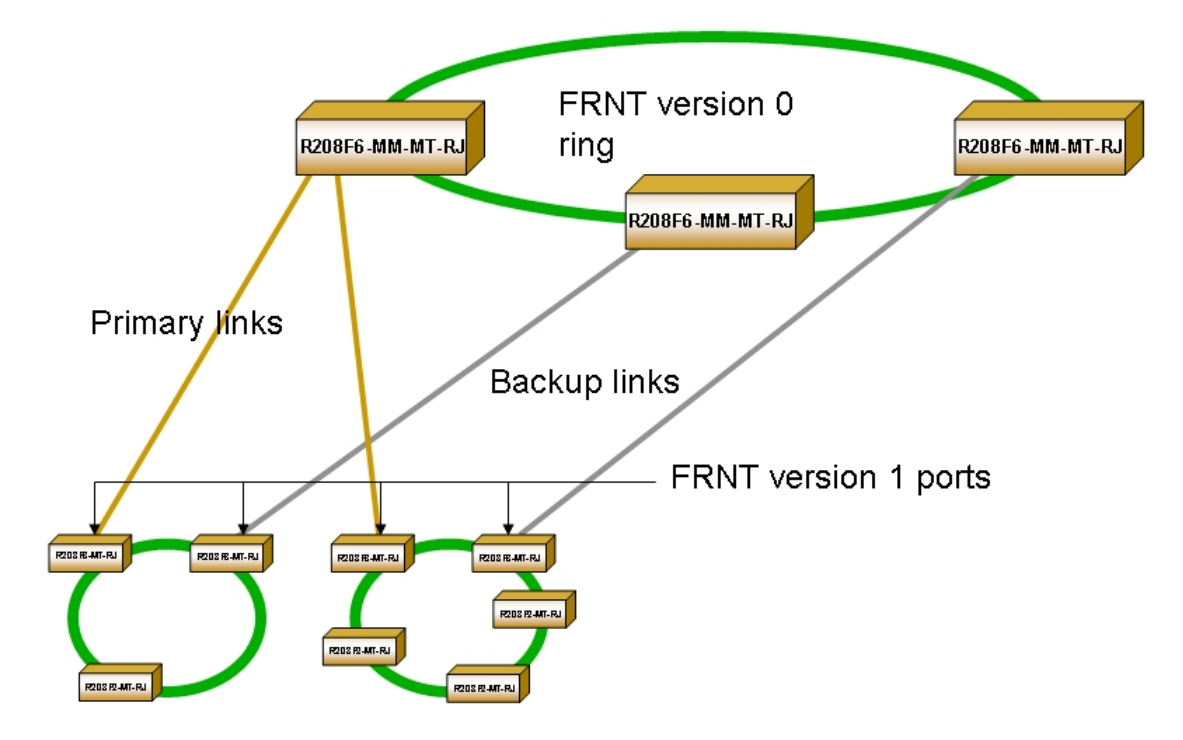

Figure 17, FRNT v1

Connecting two FRNT v0 rings together via redundant bridges creates a configuration called FRNT v1. One switch acts as the FRNT primary switch and the other as a FRNT secondary switch. To establish a FRNT v1 configuration follow the steps bellow.

- 1. Choose one of the switches to be the FRNT primary switch in IP configuration tool.
- 2. The switch is configured as a FRNT primary switch through the 'advanced' dialog box in the IP configuration tool by ticking the 'Enable redundant bridge function' and 'FRNT primary switch', see .
- 3. Define which port that will act as the 'FRNT enabled port' in the 'advanced' dialog box. Connect this to the other FRNT v0 ring.
- 4. Choose one of the switches in the same FRNT v0 ring to be the FRNT secondary switch in IP configuration tool
- 5. The switch is configured as a FRNT secondary switch through the advance dialog in the IP configuration tool by ticking the 'Enable redundant bridge function'..
- 6. Define which port that will act as the 'FRNT enabled port' in the 'advanced' dialog box. Connect this to the other FRNT v0 ring.

# 4.4 RSTP/STP

The R/T200 can also be enabled for the Rapid Spanning Tree Protocol (RSTP) with Spanning Tree Protocol (STP) fallback, where fallback means that the switch will act as a STP enabled switch if other switches in the network only support STP. This RTSP protocol is based on IEEE802.1w and the STP protocol is based on IEEE802.1D. RTSP/STP is an alternative to the FRNT.

www.westermo.com

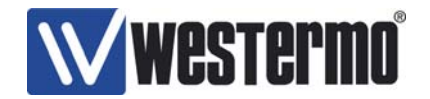

Both RSTP and STP are open standards that can handle any network topology (i.e. all kinds of network loops) and provide interoperability versus other Ethernet switches from other vendors enabled for STP.

RSTP/STP is enabled by ticking the "Enable RSTP/STP" tick box, and the RSTP/STP focal point of the network can be set by ticking the focal point option on one of the switches in the network.

The network re-configuration time in case of RSTP is used is 2-5 seconds (depending on the topology change), while the corresponding re-configuration time for STP is approx. 40 seconds.

The user can enable RTSP/STP on a per port basis. However, care must be shown if the switch is used in a topology with network loops, and where some of the ports are disabled for RSTP/STP.

Note: RTSP/STP and FRNT can not be combined.

#### 4.5 SNMP

The R/T200 switch supports Simple Network Management Protocol (SNMP). To enable/disable SNMP tick the SNMP box and press the 'Set' button. Press the 'Reset' button to restart the Switch with SNMP enabled/disabled.

The R/T200 MIBs, MIB2-Interface, IF MIB and Bridge MIB can be inspected by the SNMP manager (SNMP tool) running on e.g. a windows or Unix platform (e.g. HP OpenView, IntraVue, iSNMP). How the R/T200 MIB information is presented depends on the SNMP manager GUI implementation.

The IP address of the SNMP Host (NMS - Network Monitoring Stations) must be defined before SNMP traps can be generated by the R/T200 switch and sent to the NMS. This is done by setting the address in the Westermo private MIB part general/trapHostAddr. The SNMP TRAP is sending TCP/UDP packets on port 162.

After the host address is set the user can configure what type of TRAP he wants to configure. The Westermo switch has today support for several traps, see below:

- Link down/up trap Link up/down trap - use the ifMib. ifMib/ifXEntry/ifLinkUpDownTrapEnable.
- Status trap

To monitoring the status of the switch - use private MIB, Westermo/switch/fs200/stat/statTrapEnable. The switch sends a SNMP TRAP :

- \* when the ring functions is not working
- \* when it starts to work again,
- \* when the GPS is out of sync
- \* when the GPS is in sync state.
- \* when a monitored link is down (see the IP Configuration tool).
- Frntv1 trap

To enable the frntv1 warning system - use Westermo/switch/fs200/frntv1/frntEnTrapPrim trap or the Westermo/switch/fs200/frntv1/frntEnTrapSec. The switch sends a SNMP

www.westermo.com

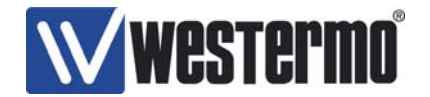

TRAP when the frntv1 has lost the connection to the backbone ring.

tempAlarm trap. Westermo/switch/fs200/tempAlarm/tempTrapEn. The switch sends a SNMP TRAP when the temperature has raised the predefined limit.

The Trap host address is set by the Westermo private Management Information Base (MIB) general part.

Parameter changes performed in SNMP must be followed by a SNMP set command to the: - writeParametersToFlash, OID: 1.3.6.1.4.1.16177.1.1.2.7

See the Operational Manual for further information about SNMP and SNMP traps.

## 4.6 DHCP

.

The R/T200 switch supports Dynamic Host Configuration Protocol (DHCP). The R/T200 switch can get an IP address dynamically from a DHCP server. To enable/disable DHCP tick the DHCP box and press the 'Set' button. Press the 'Reset' button to restart the Switch with DHCP enabled/disabled. The "IP address" found in the IP field of the "Selected device" dialog has no meaning if the DHCP box is enabled.

#### 4.7 Static IP address

A static IP address can be set on the R/T200 switch by entering an available IP address in the "IP address" field and the corresponding IP subnet mask of your IP domain in the "Subnet mask" in the "Selected device" dialog. Your new IP address and mask will take immediate effect after you have pressed the 'Set' button. No switch restart is required for this operation. A correct IP address and IP mask must be set in order for correct operation of ping, SNMP and other IP based applications on the R/T200.

## 4.8 IP gateway address

An IP gateway address can be set on the R/T200 switch by entering the IP address of your gateway in the "IP gateway address" field in the "Selected device" dialog. Your new IP gateway address will take effect when you have pressed the 'Set' button and then restarted the switch by pressing the 'Reset' button.

A correct gateway address will ensure that the R/T200 switch CPU can be accessed from another IP subnet via the specified gateway. This means ping, SNMP and other IP based applications on the R/T200 will work through the gateway.

Note: the gateway settings have no impact on the packet forwarding from one switch port to another switch port.

## 4.9 Port Link Alarms

www.westermo.com

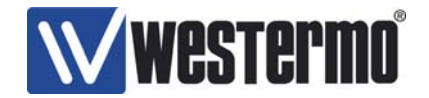

Using the Configuration software, any or all, of the ports can be configured to highlight a link failure.

Simply tick the Port that link failure is required on. When the port has been highlighted press the 'Set' button and then the 'Reset' button to restart the Switch with port link alarms enabled/disabled.

# Note: Port numbers 7 & 8 are always configured to highlight link failure in case FRNT0 is enabled.

#### 4.10 Enabling Push buttons

The front panel push buttons on the switch can be enabled/disabled in the IP configuration tool. The push buttons are by default enabled (an operator at the switch installation can change the speed, duplex connectivity and auto-negotiation settings per port).

To enable/disable push buttons tick the "Enable front panel push buttons" and press the 'Set' button. Press the 'Reset' button to restart the Switch with push buttons enabled/disabled.

#### 4.11 Port Configuration and Port Mirroring

Port configuration is available in the "Port configuration" dialog window; see Figure 14, which is found by clicking the "port config" button.

The port types, i.e. fiber (Fx) or copper (Tx) and whether link is found on the ports are shown on the Link row, while the auto-negotiation [enable/disable]], duplex connectivity [HDX, FDX] and speed [10, 100] Mbps are shown on the next rows. The duplex connectivity and speed settings for a given port are editable if the user un-tick the auto-neg tick box for the port. The auto-negotiation, duplex connectivity and speed settings for an Fx port are not editable.

The user can also enable port mirroring. This means that all packets sent and received on a given port, the sniff port, is mirrored to another port, the mirror port. Only one sniff port and one mirror port can be defined. Wireshark or similar network capture programs can be used for detailed inspections of the packets sent and received on the sniff port. See <a href="http://www.wireshark.org/download.html">http://www.wireshark.org/download.html</a> for Wireshark download.

Press the 'Set' button after any changes performed on the port configuration parameters in the Port configuration dialog.

#### 4.12 IGMP snooping

The R/T200 switch supports Internet Group Management Protocol (IGMP) snooping (based on IGMP v1 and IGMPv2). To enable IGMP snooping, tick the "Enable IGMP" box. The "Multicast stop filter" option can also be ticked if you want the switch to set multicast stop filters for multicast packets not being based on IP multicasting (IGMP). The switch can also act as an IGMP Querier. The IGMP Querier operation of the switch is controlled by the "Auto mode" and "Querier" parameters. The following combinations of these two parameters are possible:

"Auto mode" enabled + Querier enabled: the switch is able to act as an IGMP Querier (IGMP server) and the IGMP Querier in the network is selected automatically. The switch (with Querier support) in the network with the lowest IP address will be chosen as the network Querier (i.e. IGMP focal point). Only one Querier will exist in the network if

www.westermo.com

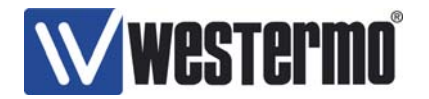

all IGMP enabled switches and routers in the network have this configuration. This is the default IGMP settings.

- "Auto mode" enabled + Querier disabled: same operation as above, but the switch cannot act as an IGMP Querier.
- "Auto mode" disabled + Querier enabled: the switch will always act as an IGMP Querier. Each switch/router will act as IGMP Querier if this configuration is used on each switch/router in the network.

The interval between two IGMP query packets can also be set in the IP configuration tool. Four intervals are possible: [12, 30, 70, 150] seconds.

The user can also specify the switch trunk ports in the IGMP snooping parameter section. IGMP information is forwarded on the port towards the IGMP Querier and on the switch trunk ports. It might be required that the user defines the trunk ports in a network where no protocol for network redundancy is running (e.g. FRNT or STP), see the Operator Manual for details about this.

Press the 'Set' button and then the 'Reset' button to restart the Switch after any changes performed on the IGMP parameters.

#### 4.13 VLAN

The R/T200 can be enabled for VLAN by ticking the "VLAN" tick box, while the "VLAN configuration" dialog shows the VLAN parameters, see Figure 15. The following VLAN parameters can be set:

- Default VLAN per port, "Standard VLANs: [White, Red, Blue, Green, Yellow, Brown, Pink]; the default VLAN for a given port is the only VLAN available for the port if the end node connected to the port is unable to send and receive tagged packets.
- The Standard VLAN id's is by default as follows:
  - $\circ$  White VLAN id = 1
  - $\circ$  Red VLAN id = 2
  - Blue VLAN id = 3
  - Green VLAN id = 4
  - Yellow VLAN id = 5
  - $\circ$  Brown VLAN id = 6
  - Pink VLAN id = 7

These VLAN id's can be changed. Legal range is: [1..4096].

- Four Additional VLANs per port can be set, "Additional VLANs : [Purple, Violet, Cyan, Magenta]. A non-trunk port cannot use any of the "Additional VLAN's as the default VLAN for the given port.
- The "Additional VLAN id's is by default as follows:
  - Purple VLAN id = 8
  - Violet VLAN id = 9
  - Cyan VLAN id = 10
  - Magenta VLAN id = 11
- Layer 2 priority [0..7] for each VLAN can be set; where priority = [0..3] means low priority and priority = [4..7] means high priority.
- Remove tag; tag removal on egress port (i.e. on port output) can be set per port. Tag removal is enabled per default on non-trunk ports.

The trunk ports are member of all seven "Standard VLANs" and the four "Additional VLANs", and the packet tag is kept on the packets sent on such ports. The VLAN parameters for a trunk port cannot be changed.

The VLAN that is selected as the default VLAN for a given port will appear as a VLAN that cannot be changed. Other VLANs selected for the same port have only relevance in case the

www.westermo.com

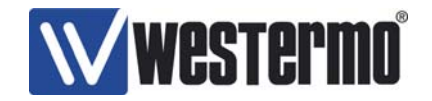

end node connected to the same port is able to send and receive packets with these VLAN ids.

All ports on a switch are by default members of the white VLAN, i.e. the switch management VLAN. The administrator can remove non-trunk ports from the white VLAN. That means that such ports cannot be used for switch management. All trunk ports are part of the white VLAN. This is automatically configured on run-time.

Port 1 has the white VLAN id as the default VLAN is. This is cannot be changed. An end node that is used for network management (SNMP or IP configuration) must always use the white VLAN in order to communicate with the switch CPUs. Thus, the switch CPUs can always be accessed via port 1 with untagged packets, since port 1 has the white VLAN as the default VLAN.

Press the 'Set' button after any changes performed on the VLAN parameters in the VLAN configuration dialog, while a switch restart is required in case the VLAN tick box is changed (enable/disable VLAN). I.e. press the 'Set' button and then the 'Reset' button to restart the Switch after a change performed on the VLAN tick box

**Note 1**: all switches in the network should either be enabled or disabled for VLAN. A mix of switches with and without VLAN support will not provide the user with the capability of tag removal on all parts of the network.

**Note 2**: CPU based MAC learning is used instead of switch core MAC learning when VLAN is enabled. This means that MAC security is also implemented on the switch. E.g. MAC attack prevention, see the Operator Manual for details. CPU based MAC learning with MAC security means that packets with new source MAC addresses will not get through the switch before the new MAC address is authorized by the switch. Thus, N packets with the new MAC address must be sent before packets with this new MAC address will get through N VLAN enabled switches. This property has the following practical impact on the IP configuration tool: the user must type "Scan for switches" a few times before the complete switch list will appear.

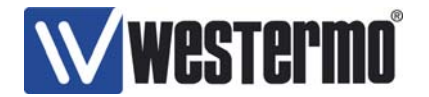

# 5 Time synchronization

The T200 can be enabled for time synchronization by ticking the "Enable time sync" box. This box is only available on the T200 switches (i.e. Westermo switches with hardware level time stamping support).

Press the 'Set' button and then the 'Reset' button to restart the Switch after any changes performed on the time synchronization parameters in the IP configuration tool.

#### 5.1 SNTP/NTP server or IEEE1588 Grand Master

The time server protocol is specified by selecting either the "SNTP/NTP time server" or "IEEE1588 Grandmaster" tick boxes.

The T200 can be enabled for external time base, i.e. external GPS receiver, if the "Enable timebase" box is ticked. The internal clock of the switch will be used if the "Enable timebase" box is not ticked. The user must also specify whether the Acutime Gold GPS receiver is used (the preferred GPS receiver alternative), or if an off-the-shelf GPS receiver from another GPS vendor than Trimble is used by enabling or disabling the "Acutime" tick box. An off-the-shelf GPS receiver must be able to generate NMEA reports on a serial line and an accurate PPS signal (rise time better than 100 ns), see the Operator Manual for more details.

The user might want to change the GPS mode of operation. Two options are available: Land or sea (moving) installations. Westermo recommends that "Land mode" is used also for slow moving marine installations (few knots). The following parameter in the "timesync" group of the private MIB of Westermo can be set:

- gpsMode, OID: 1.3.6.1.4.1.16177.1.1.5.28. where: modeLand(1) means gps mode = Land (default)

modeSea(2) means gps mode = Sea (< 50knots)

RS422 signal pairs are used both for communication with the Acutime unit and for the pulse per second (PPS) signal. The PPS signal is sensitive because the transition of this signal must be synchronous to absolute time. Therefore use of short range modems, extenders or other equipment in-between the Acutime Gold unit and the T200 will most certain reduce the accuracy dramatically. Westermo do not recommend using any equipment what so ever between the Acutime unit and the T200.

In a system that requires redundancy, single point of failure scenarios must be identified. Therefore using single GPS antenna/receiver may not be sufficient. But in cases where multiple GPS antennas/receivers are used with multiple T200 a true redundant system can be built.

| Color and # of Acutime RS422 cable | Pin # on RS 422 connector |
|------------------------------------|---------------------------|
| Violet 2                           | Pin 11                    |
| Orange 3                           | Pin 1                     |
| Brown 4                            | Pin 12                    |
| Yellow 5                           | Pin 2                     |
| Orange/White 11                    | Pin 4                     |
| Black/White 12                     | Pin 14                    |

Installation procedure for connecting the Acutime Gold to T200:

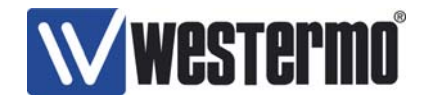

|         | V4.2                                                |
|---------|-----------------------------------------------------|
| Black * | <ul> <li>Minus supply voltage (Ground) *</li> </ul> |
| Red *   | + Plus supply voltage *                             |

\* Supply voltage is not present on RS422 connector on switch. Supply voltage must be from external power supply. (Reason is that the FS200 series of switches can operate on up to 60VDC, while the Acutime 2000 requires 24VDC power supply). The Acutime can also be powered from the same power source as the switch via the power plug if the switch is powered from external 24VDC. See tables below for more details about signal routing.

Table 1 shows the pin-out of the T200 GPS interface connector, and table 2 shows the pinout of the Acutime 2000.

| Pin nr | Function      | Description                                 |
|--------|---------------|---------------------------------------------|
| 1      | RS422 TX +    | RS422 positive transmitter output to GPS    |
| 2      | RS422 RX +    | RS422 positive receiver input from GPS      |
| 3      | PPX OUT2 TTL  | OUT2, PPX output TTL signal                 |
| 4      | PPS RS422 RX+ | Pulse per second input from GPS RS422 I/F   |
| 5      | PPS TTL INPUT | Pulse per second input from GPS TTL level   |
| 6      | PPX OUT1 TX-  | OUT1, PPX RS422 negative transmitter output |
| 7      | PPX/TTL 0V    | Return path for RS232 and TTL signals       |
| 8      | PPX OUT2 TX-  | OUT2, PPX RS422 negative transmitter output |
| 9      | PPX OUT1 TTL  | OUT1, PPX output TTL signal                 |
| 10     | RS232/TTL 0V  | Return path for RS232 and TTL signals       |
| 11     | RS422 TX-     | RS422 negative transmitter output to GPS    |
| 12     | RS422 RX-     | RS422 negative receiver input from GPS      |
| 13     | PPX OUT2 TX+  | OUT2, PPX RS422 positive transmitter output |
| 14     | PPS RS422 RX- | Pulse per second input from GPS RS422 I/F   |
| 15     | PPX OUT1 TX+  | OUT1, PPX RS422 positive transmitter output |

Table 1, pin-out GPS interface connector

| Pin nr/ Wire color | Function         | Description                     |
|--------------------|------------------|---------------------------------|
| 1/Red              | +8-36V           | Positive DC power               |
| 2/Violet           | Port B RS422 RX- | Port B RS422 Negative receive   |
| 3/Orange           | Port B RS422 RX+ | Port B RS422 Positive receive   |
| 4/Brown            | Port B RS422 TX- | Port B RS422 Negative transmit  |
| 5/Yellow           | Port B RS422 TX+ | Port B RS422 Positive transmit  |
| 6/White            | Port A RS422 RX- | Port A RS422 Negative receive   |
| 7/Gray             | Port A RS422 RX+ | Port A RS422 Positive receive   |
| 8/Green            | Port A RS422 TX- | Port A RS422 Negative transmit  |
| 9/Black            | Ground           | Negative DC power / ground      |
| 10/Blue            | Port A RS422 TX+ | Port A RS422 positive transmit  |
| 11/Orange w/ white | PPS RS422 TX+    | RS422 Pulse per second positive |
| stripe             |                  | transmit                        |
| 12/Black w/ White  | PPS RS422 TX-    | RS422 Pulse per second negative |
| stripe             |                  | transmit                        |

#### Table 2, pin-out Acutime Gold interface connector

#### Connector type T200:

15-pol high density D-sub type connector, female part on the switch and male part on cable assembly.

www.westermo.com

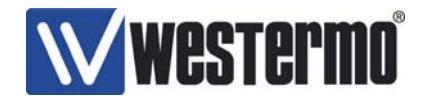

#### **Connection to the Acutime Gold:**

Westermo provide cables that are pre-assembled, the Acutime end is sealed for outdoor installations. The following standard cable lengths are available: 15 m and 30 m. But cables up to 120 m can be provided.

#### Cable length specification:

RS422 Serial communication port <1200m RS422 Pulse Per Second signal <1200m

The T200 end of the cable shall be terminated for the receiver pairs (120 Ohm). The Acutime receiver end is terminated inside the GPS receiver. The pre-assembled cables are normally terminated.

#### 5.2 IEEE1588 Transparent Clock

A T200 switch can be enabled for IEEE1588 Transparent Clock support. An IEEE1588 Transparency switch traps IEEE1588 packets that are sent and received between the IEEE1588 Grand Masters and Slaves. The variable switch latency of the IEEE1588 SYNC and DEL\_REQ through the Transparency switch is measured and the corresponding FOLLOW\_UP and DEL\_RESP are adjusted accordingly. See the Operator Manual for details.

IEEE1588 Transparent Clock is enabled by selecting the IEEE1588 Transparency or IEEE1588 Slave tick box.

Peer-To-Peer (P2P) support on the switch can be enabled or disabled if the T200 is enabled for Transparent Clock support. Enable means that PTP version 1-, PTP version 2 E2E and PTP version 2 P2P Slaves and masters can be combined in the same network and that all PTP end nodes can take advantage of the switch TC peer-to-peer property. Disable means that the switch does not support peer-to-peer. Only PTP v1- and PTP v2 end-to-end Slaves and masters can be combined in the same network if this parameter is disabled

Configuration of this parameter is done via SNMP. The following parameter in the "config" group of the private MIB of Westermo Westermo can be set:

- ptpHybrid, [enable, disable], OID: 1.3.6.1.4.1.16177.1.1.2.17.

#### 5.3 SNTP time client

The switch can operate as an SNTP time client. The switch will then perform time updates versus a SNTP/NTP server in the network in order to update the local clock of the T200 switch.

The "SNTP time client" tick box must be ticked in the "time synchronization" dialog in the IP configuration tool in order to enable SNTP client operation on the T200 switch.

The T200-SNTP/NTP server IP address must be defined on the T200-SNTP client. This can be done via SNMP. The following parameter in the "timesync" group of the private MIB of Westermo can be set:

- sntpSrvAddr, OID: 1.3.6.1.4.1.16177.1.1.5.26.

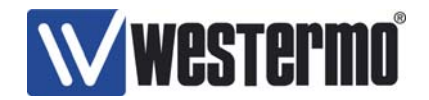

SNTP client operation is meant to be used in combination with serial time server operation on the 15 pin connector (E.g. GPS emulation), see 5.5 and 5.7, or for IRIG-B output generation, see 5.6.

## 5.4 PTP Slave

The switch can operate as a PTP version 1 Slave. The switch will then perform time updates based on incoming PTP SYNC packets from a PTP version 1 Grand Master in the network in order to update the local clock of the T200 switch.

The "IEEE1588 Slave" tick box must be ticked in the "time synchronization" dialog in the IP configuration tool in order to enable PTP Slave operation on the T200 switch.

The T200 - IEEE1588 Slave will join the PTP multicast group automatically if IGMP is enabled on the switch. A T200 – IEEE1588 Slave does also support IEEE1588 Transparent Clock.

The user can define a minimum stratum level at the PTP Slave that shall be used in order to qualify incoming PTP time sync packets from a PTP Grand Master. This can be done via SNMP. The following parameter in the "timesync" group of the private MIB of Westermo can be set:

- SlaveStratum, OID: 1.3.6.1.4.1.16177.1.1.5.26.

Legal stratum levels = [1..255], default is 255 (all stratum levels are acceptable).

- A T200-PTP Grand Master that is based on GPS as external time base will have a stratum of:
- 1 if the GPS receiver has sufficient GPS coverage., while the stratum will be
- 2 if the GPS receiver does not have valid sync, but the GPS receiver previously have had valid synchronization.
- 255 if the GPS receiver does not have valid sync and has not have had valid synchronization

PTP Slave operation is meant to be used in combination with serial time server operation on the 15 pin connector (E.g. GPS emulation), see 5.5 and 5.7, or for IRIG-B output generation, see 5.6.

#### 5.5 Serial time server

The switch can act as a serial time server on the RS422 serial output interface (available in the 15 pin connector), if the T200 switch is enabled for SNTP client or PTP Slave support.

The "Serial output" tick box must be ticked in the "time synchronization" dialog in the IP configuration tool in order to enable Serial time server operation on the T200 switch.

Serial enabled devices can be connected to the T200 serial interface and receive UTC strings or NMEA reports on this interface when the T200 switch is enabled as a serial time server.

The serial output protocols (NMEA or UTC) used for serial time synchronization is described in the Operator Manual.

The serial output protocol can be set in SNMP:

• serialOutput (OID: 1.3.6.1.4.1.16177.1.1.5.23)

www.westermo.com

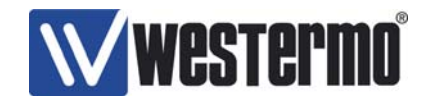

Table 1 in chapter 5.1 shows the pin-out of the T200 serial interface connector. Only the RS422 transmit pairs shall be used if the switch is enabled for SNTP client/PTP Slave/serial time server support. This means pin 1 (RS422 TX+) and pin 11 (RS422 TX-).

These pins shall be connected to the corresponding receive pairs (RX+ and RX-) on the serial devices enabled for time client support. Several serial devices (up to 32) can be connected on the same serial interface according to the RS422 standard.

The RS422 serial interface has the following configuration:

- Baudrate: 9600
- Data bit: 8
- Stop bit 1
- Parity No

Or:

- Baudrate: 4800
- Data bit: 8
- Stop bit 1
- Parity No

The serial RS422 baud rate (9600 or 4800) can be set in SNMP:

• serialConfig (OID: 1.3.6.1.4.1.16177.1.1.5.24)

The connector type for the T200 switch is the same as for the GPS receiver:

15-pol high density D-sub type connector, female part on the switch and male part on cable assembly. Connector and shell are delivered together with the switch.

When using long cables (longer than 50 to 100m) a termination resistor (120 Ohm) shall be mounted in the connector between the positive and negative conductor of each RS422 pair on the last serial device (time client).

## 5.6 IRIG-B

An optical IRIG-B output signal is generated on the ST 850nm fiber transmitter on the T200 front panel if the switch is enabled for time synchronization. See the Operator Manual for details about the IRIG-B protocol.

#### 5.7 Output signals on GPS interface

Two copper output signals can be generated on the GPS interface (15 pin connector) on the front panel of the T200 if the switch is enabled for SNTP server, SNTP client or IEEE1588 Grand master.

Configuration of these two signals, OUT 1 and OUT 2, is done via SNMP. The following parameters in the timesync group of the private MIB of Westermo can be set:

- tsOut1Config[low, IRIG-B, PPX, high, xKHz], OID: 1.3.6.1.4.1.16177.1.1.5.16.
- tsOut2Config [low, IRIG-B, PPX, high, xKHz], OID: 1.3.6.1.4.1.16177.1.1.5.17.
- ppxDuration
- [10us, 20us, 30us, 40us, 50us, 60us, 70us, 80us, 90us, 100us, 1ms, 10ms, 100ms], OID: 1.3.6.1.4.1.16177.1.1.5.18.
- ppxOut1Interval [1, 5, 10, 60, 3600] seconds, OID: 1.3.6.1.4.1.16177.1.1.5.19.
- ppxOut2Interval [1, 5, 10, 60, 3600] seconds, OID: 1.3.6.1.4.1.16177.1.1.5.20
- outFrequency [1000 .. 50.000] Hz, OID: 1.3.6.1.4.1.16177.1.1.5.25

www.westermo.com

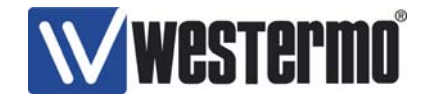

OUT 1 is available on the 15 pin time sync connector (GPS interface) on the T200 front panel. OUT 1 is pin 9 and 7 (ground) in case of TTL and pin 15(+) and 6(-) in case of RS422.

OUT 2 is available on the 15 pin time sync connector (GPS interface) on the T200 front panel. OUT 2 is pin 3 and 7 (ground) in case of TTL and pin 13(+) and 8(-) in case of RS422.

# 6 Return procedure

Contact your equipment supplier before returning any equipment.

Equipment will not be accepted without an allocated returns number.

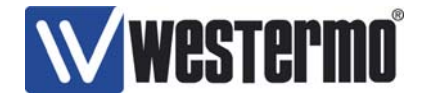

# 7 Upgrading of the R/T200 switch.

#### 7.1 Introduction

Upgrading of the FS 200 switch is done by transferring a file called Vx(software version number).BIN via FTP. Firmware upgrade is possible from software version 2.16 or newer firmware.

This is done in two steps; first configure and start of the FTP server, second Transferring oftheBINfileviatheIPconfigurationtool.

DO NOT REMOVE THE POWER SUPPLY DURING THE UPGRADE PROCESS !!

#### 7.1.1 Typical problems

- FTP server not running
- Anonymous logins not allowed
- Image file does not exist in the home directory or root directory.
- Root directory access not allowed.

With the deployment of Windows XP Service pack 2 and various anti virus programs, the FTP access might be stopped in the firewall on your PC. If this is the case, you either need to configure your firewall to allow FTP access, or simply disable the firewall while you are upgrading your Westermo switch.

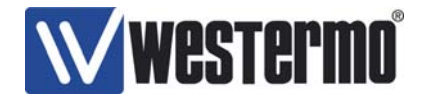

## 8 Software versions of the R/T200 switch.

#### 8.1 Introduction

The following major software versions have been launched for the R/T200 switch series:

- version 1.xx; This version is now obsolete.
- version 2.xx; This version is now obsolete.
- version 3.xx; This version contains support for all features in the R/T200 Operator -Manual including the VLAN and Security features. This version must be ordered separately.
- version 4.xx; This version contains support for all features in the R/T200 Operator Manual except the VLAN and Security features. This is the default R/T200 software version.
- version 9.xx; Switches with version 9.xx are beta releases, and will only be made available for beta customers prior to a launch of new switch features.

Switches with software version 3.xx and 4.xx are newer than version 1.xx and 2.xx, and switches with equal minor number of version 3.xx and 4.xx are equal from functionality point of view except for the VLAN and Security features (e.g. version 3.06 and 4.06 correspond).

Switches with different major software versions can not be combined in the same network. Backward compatibility cannot be guaranteed if switches with different major software version.

#### 8.2 How to upgrade from old to new major software version

A switch software upgrade shall preferably be performed on a switch that is removed from the network. However, software upgrade on a switch in a running network is possible. The principles are based on FTP download of the new image via FTP, then the switch will isolate itself from the network, write the new software image to flash and then re-boot.

Combining switches with different major software versions are not recommendable. This can be a challenge if the user wants to upgrade multiple switches from an old major software version to a new major software version since backward compatibility between different major software versions cannot be guaranteed. The lack of backward compatibility is first of all related to fiber ports. I.e. the layer 2 protocol implemented on fiber ports will not work in case new and old major software are used and the switches with different major software versions are connected via fiber ports.

Figure 18 shows how to upgrade switches in a FRNT 0 ring with fiber trunk ports from version 2.24 to version 4.06. This upgrade principle is based on keeping the old FRNT 0 ring running the old software (switches in orange) and build a new FRNT 0 ring with switches running the new software (switches in green). The two rings are connected via the two focal points through a copper drop link (TX). One extra R/T200 switch is required in order to perform this upgrade procedure.

www.westermo.com

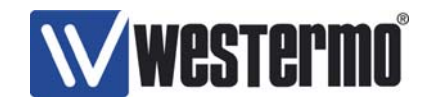

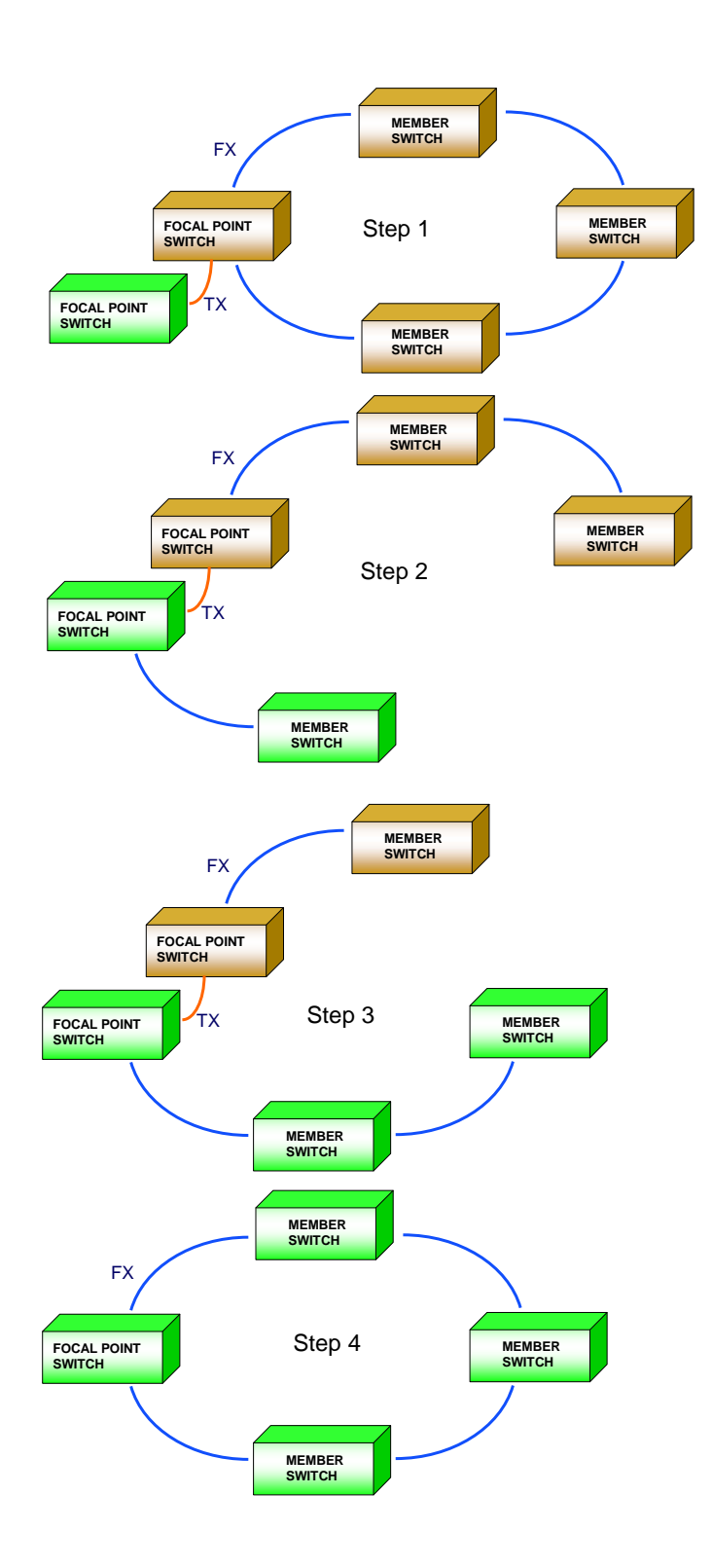

Figure 18, Major software version upgrade

www.westermo.com

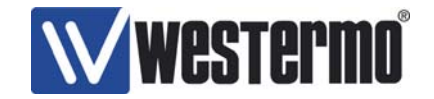

#### 8.3 IP configuration tool – software versions

The IP configuration tool version 9.9.x or newer can be used versus any managed switch from Westermo. Switch control options for a given switch will be enabled based on the type of switch and software version running on the switch. This means that no separate release note exist for a new version of the IP configuration tool. How to use the IP configuration tool is described in this document.

Old software versions of the IP configuration tool can be used versus R/T200 switches with new features not supported in the IP configuration tool. However, the user will then not be able to configure the new switch features. The release note of the R/T200 switch for a given switch software version specifies the latest and recommended version of the IP configuration tool.

www.westermo.com